## HƯỚNG DẪN ĐĂNG NHẬP THƯ VIỆN SÁCH ĐIỆN TỬ VỀ CHỦ TỊCH HỒ CHÍ MINH

- Bước 1: Truy cập website Thư viện Trung tâm: http://www.vnulib.edu.vn
- Bước 2: Nhấn chọn "Cơ sở dữ liệu trực tuyến" => Chọn "Thư viện sách điện tử về Chủ tịch Hồ Chí Minh"

| Thư viện của tôi           |   | TÀI LIỆU NỘI SINH ĐHQG-HƠM                    | + |
|----------------------------|---|-----------------------------------------------|---|
| > Tài khoản thư viện       | 0 | TẠP CHÍ KHOA HỌC VIỆT NAM TRỰC TUYỆN (VJOL)   | + |
| Tâi liệu nội sinh ĐHQG-HCM |   | TẠP CHÍ PHÁT TRIỂN KHOA HỌC VÀ CÔNG NGHỆ      | + |
| > Đề nghị mua tải liệu     |   | THƯ VIỆN SÁCH ĐIỆN TỪ VỀ CHỦ TỊCH HỎ CHÍ MINH | + |

- <u>Bước 3</u>: Nhấn chọn "Advanced" => Nhấn chọn "Proceed to..."

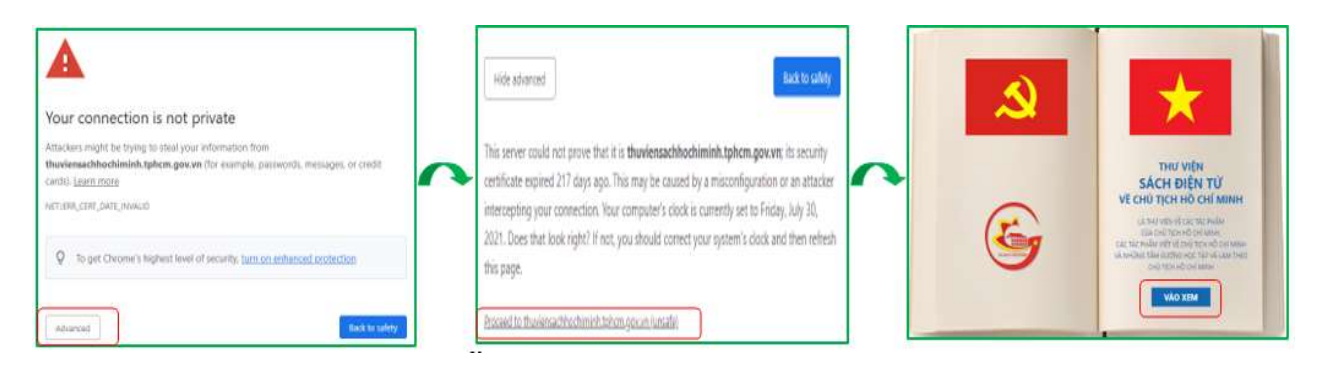

## Mọi chi tiết hoặc cần hỗ trợ, liên hệ:

- Email: phucvu@vnuhcm.edu.vn
- Hotline/Zalo: 0396831160
- Facebook: <u>https://www.facebook.com/CentralLibraryVNU</u>